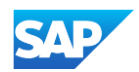

## Creating a CIF from an Excel File

Open your Excel Catalog file.

 Click on the drop down menu and save it as a ".csv" file.

| Image: Section of the section of the section of th                                                                                                    |                     |                       |                             | X II lovel 1 i                                                                         | hunchout Catalog Index                                                  | v Eila vis – Compatibility Mode | a Last Modified: 20m and X                                                   |
|----------------------------------------------------------------------------------------------------|---------------------|-----------------------|-----------------------------|----------------------------------------------------------------------------------------|-------------------------------------------------------------------------|---------------------------------|------------------------------------------------------------------------------|
| Image Logic   Image Logic                                                                                                    | ug<br>Filo          | Home Insert           | Draw Bago Lavo              | ut Formulac Data                                                                       | Poviow Viou                                                             | W Holp                          | A Last modified, con ago                                                     |
| Image: Source of the second second                                                                                                    | File                | v Insert              | Diaw Page Layo              | ut Formulas Data                                                                       |                                                                         | v neip                          |                                                                              |
| Image of the I we we we we we we we we we we we we we                                                                                                    |                     | Arial                 | ~ 10 ~ A^ A`                | = = ≡ ≫ - 8                                                                            | Þ 🔊                                                                     | Text ~                          | E Delete                                                                     |
| Clearer is Fort E Agenest is Number is System Ces   C2 I I I I I I I I I I I I I I I I I I I I I I I I I I I I I I I I I I I I I I I I I I I I I I I I I I I I I I I I I I I I I I I I I I I I I I I I I I I I I I I I I I I I I I I I I I I I I I I I I I I I I I I I I I I I I I I I I I I I I I I I I I I I                                                                                                    | Past                | e ≪ B I U             | ~ 🖽 ~ 🔗 ~ <u>A</u> ~        |                                                                                        | Sensitivity                                                             | \$ ~ % <b>9</b> 50 30 For       | onditional Format as Cell 🛛 🖬 Format<br>rmatting 🗸 Table 🖌 Styles 🗸 🔛 Format |
| Q   I   X   ✓   Ø   C   D   E     I   OFF_LX30   UTF-8   D   E   E     I   LOADMODE:   F   F<                                                                                                    | Clipt               | board 🕞               | Font F                      | Alignment                                                                              | Sensitivity ک                                                           | Number 🛛                        | Styles Cells                                                                 |
| A B C D E   I FL-SA UTF-S F F F   I COMPOSE F F F F   I COMPOSE F F F F                                                                                                    | C2                  | • : ×                 | $\checkmark$ fx             |                                                                                        |                                                                         |                                 |                                                                              |
| I CF, U30 UTF-8   I COPERONATE: UVSPSC   I COPERONATE: UVSPSC                                                                                                    |                     | А                     | В                           | С                                                                                      |                                                                         | D                               | E                                                                            |
| I CAOLMOODE:   I SPEC     I CAOLMOODE:   I SPEC     S CURRENCY:   USB S     I MURPLERD DOUANT   NetworkD     I MURPLERD DOUANT   I SPEC     I MURPLERD DOUANT   I SPEC     I MURPLERD DOUANT <t< td=""><td>1 0</td><td>IF_I_V3.0</td><td>UTE-8</td><td></td><td></td><td></td><td></td></t<>                                                                                                    | 1 0                 | IF_I_V3.0             | UTE-8                       |                                                                                        |                                                                         |                                 |                                                                              |
| CUPUEDED DOMAIN. UNSESCUEDE INCOMENT: UNSESCUEDE INCOMENT: UNSESCUEDE INCOMENT: UNSESCUEDE INCOMENT: TRUE UNCOMENT: TRUE UNCOMENT: TRUE UNCOMENT: TRUE UNCOMENT: TRUE UNCOMENT: TRUE UNCOMENT: TRUE UNCOMENT: TRUE UNCOMENT: TRUE UNCOMENT: TRUE UNCOMENT: TRUE UNCOMENT: UNCOMENT:                                                                                                    | 3 L                 | OADMODE:              | F                           |                                                                                        |                                                                         |                                 |                                                                              |
| 6   SUPPLERD, DOMAIN   NetworkD     1   BECOMIN   12/12099     11   BEIMADE   Bandie Pall     12   DADAE   Percession     13   ANDIGGENES   Bandie Pall     14   BEIMADE   Bandie Pall     15   Conta   Acres Suppler PunchOut Catalog     16   DATA   Acres Suppler PunchOut Catalog     17   BEIMADE   Bandie Pall     18   I   I   I     19   Font   AATA     10   AATA   B   C     10   I   I   I     10   AATA   B   C     10   AATA   Sensitivity   Sensitivity     11   B   I   I   I     12   X   A   B   C   D     11   I   I   I   I   I   I   I     14   I   I   I   I   I   I   I   I   I   I   I   I   I   I   I                                                                                                    | 4 C<br>5 C          | URRENCY:              | UNSPSC                      |                                                                                        |                                                                         |                                 |                                                                              |
| a Times TANAPE:   12/1/2009     a UNLOOK:   TRUE     10 COMMENTS:   TRUE     11 COMMANDS:   Service 10     12 COMMENTS:   TRUE     13 AND1999999999   272822     AND19999999999   272822     AND1999999999   272822     AND1999999999   272822     AND1999999999   272822     AND199999999   272822     AND199999999   272822     AND1999999999   272822     AND199999999   272822     AND1999999999   272822     AND199999999   272822     AND199999999   272822     AND199999999   272822     AND19999999   27282     AND199999999   27282     AND199999999   27282     AND199999999   27282     AND19999999   27282     AND199999999   27282     AND199999999   27282     AND199999999   27282     AND199999999   27282     AND199999999   27282     AND199999999   27282     AND199999999 </td <td>6 S</td> <td>UPPLIERID_DOMAIN</td> <td>I: NetworkID</td> <td></td> <td></td> <td></td> <td></td>                                                                                                    | 6 S                 | UPPLIERID_DOMAIN      | I: NetworkID                |                                                                                        |                                                                         |                                 |                                                                              |
| 9 UNDOWN: TRUE   11 HELDMARES Surgice ID Associate Part ID   12 DATA Anon Supplier PunchOut Catalog   13 AND 1999999999 2772882   Arma Supplier PunchOut Catalog 43191609   Core Core C Tomplate sample is it is < Compatibility                                                                                                    | 8 T                 | IMESTAMP:             | 12/1/2099                   |                                                                                        |                                                                         |                                 |                                                                              |
| In the Database Support of Busgers Part D Mandelsine Part D Mandelsine Part D <td>9 U<br/>10 C</td> <td>NUOM:<br/>OMMENTS:</td> <td>TRUE</td> <td></td> <td></td> <td></td> <td></td>                                                                                                    | 9 U<br>10 C         | NUOM:<br>OMMENTS:     | TRUE                        |                                                                                        |                                                                         |                                 |                                                                              |
| 11 DECLAMANES Secretar Part ID Manufacture Part ID Manufacture Part ID Part Decemptor PPEC Code   13 A NO1999999999 2772882 Acme Supplier PunchOut Catalog 43191609   aver C DE C Off Fernal Let sumplicit sum Pole Lab - Computability Image Lab - Computability   Home insert Page Layout Formulas Data Review View Developer Help PDF-XCF   Ariat Image Layout Formulas Data Review View Developer Help PDF-XCF   Image Layout Fort Image Layout Fort Image Layout Secretar   Image Layout Fort Image Layout Developer Help PDF-XCF   Image Layout Fort Image Layout Secretar   Image Layout Fort Image Layout Secretar   Image Layout Fort Image Layout Secretar   Image Layout Fort Image Layout Secretar   Image Layout Fort Image Layout Image Layout   Image Layout Image Layout Image Layout Image Layout   Image Layout Image Layout Image Layout Image Layout   Image Layout Image Layout Image Layout Im                                                                                                    |                     |                       |                             |                                                                                        |                                                                         |                                 |                                                                              |
| 12 DATA   aver Suppler PunchOut Catalog 43191609   aver C Compatibility   Home Insert Page Layout Formulas   Data Review View Developer   Helm Insert Page Layout Formulas   Data Review View Developer   Helm Insert Page Layout Formulas   Tatal Insert Fornt Sensitivity General   Sensitivity Sensitivity Sensitivity Number   Insert Fornt Data Sensitivity Number   Insert Fornt Data Sensitivity Number   Insert Fornt Data Sensitivity Number   Insert Fornt Data Sensitivity Number   Insert Sensitivity Number Sensitivity Number   Insert Sensitivity Sensitivity Number Sensitivity   Insert Sensitivity Sensitivity Sensitivity Sensitivity   Insert Sensitivity Sensitivity Sensitivity Sensitivity   Insert Sensitivity Sensitivity Sensitits Sensitiv                                                                                                    | 11 <mark>F</mark> I | ELDNAMES: Supplier ID | Supplier Part ID            | Manufacturer Part ID                                                                   | m Description                                                           |                                 | SPSC Code                                                                    |
| We will be an an analysis of the second second s                                                                                                    | 12 D                | ATA<br>AN01999999999  | 2772882                     | А                                                                                      | cme Supplier Punch                                                      | Out Catalog                     | 43191609                                                                     |
| Home Insert Page Layout Formulas Data Review View Developer Help PDF-XC<br>Arial 100 A A<br>B I U → Q → A →<br>B I U → Q → A →<br>B I U → Q → A →<br>B I U → Q → A →<br>B I U → Q → A →<br>B C Alignment 5 Sensitivity Number<br>Alignment 5 Sensitivity Number<br>Compared A Arial Part A Arial A Arial A Arian Arial A Arial A                                                                                                    | ave Off 🗔           | 5 · C · R ·           | https://sap-my.sha          | repoint.com 🗸 🥃                                                                        | CIF Template sar                                                        | mple1.xls - Compatibilit        |                                                                              |
| Number Insert Page Layout Formulas Data Review View Developer Peip PDFAct   Anial I I I I I I I I I I I I I I I I I I I I I I I I I I I I I I I I I I I I I I I I I I I I I I I I I I I I I I I I I I I I I I I I I I I I I I I I I I I I I I I I I I I I I I I I I I I I I I I I I I I I I I I I I I I I I I I I I I I I I I I I                                                                                                    |                     | ut Dage Laver         | t Cormulas I                | Data Daview                                                                            | View Develo                                                             |                                 |                                                                              |
| Arial 10 Arial 10 Aria E = = = 20 Wrap Text<br>B I U - 10 Aria E = = = 20 Mrap Text<br>F or 5 Fort 5 Alignment 5 Sensitivity Number<br>Arial 5 Fort 5 Alignment 5 Sensitivity Number<br>Arial 5 Fort 5 Alignment 5 Sensitivity Number<br>Arial 5 Fort 5 Alignment 5 Sensitivity Number<br>F or 5 Fort 5 Alignment 5 Sensitivity Number<br>F or 7 S Fort 5 Alignment 5 Sensitivity Number<br>F or 7 S Fort 5 Alignment 5 Sensitivity Number<br>F or 7 S Fort 5 Alignment 5 Sensitivity Number<br>F or 7 S Fort 5 Alignment 5 Sensitivity Number<br>F or 7 S Fort 5 Alignment 5 Sensitivity Number<br>F or 7 S Fort 5 Fort 5 Alignment 5 Sensitivity Number<br>F or 7 S Fort 5 Fort 5 Fort                                                                                                    | v inse              | nt Page Layou         | it Formulas                 | Data Review                                                                            | view Develop                                                            |                                 |                                                                              |
| B   I   U   ·   ·   ·   ·   ·   ·   Sensitivity   \$ ~   ·   Sensitivity   \$ ~   ·   Sensitivity   Number     rd   S   Font   Summer for   Sensitivity   Number   Number     rd   S   Font   Summer for   Sensitivity   Number     VIT-3   DATA   B   C   D     NOMODE:   UTF-8   OT   O     EFFORMAT:   UNSPSC_V13.5   OT   OT     VUSD   DUVERSPEC_V13.5   OT   OT     PUERD DOMAIN:   Dispersystemid   OT   OT     11   Sord   Port   Recent   OT     OMMENT:   2/15/2022 13:30   OT   OT   OT     OMMENT:   2/15/2022 13:30   OT   OT   OT   OT     OMMENT:   2/15/2022 13:30   OT   OT   OT   OT   OT     OMMENT:   2/15/2022 13:30   OT   OT   OT   OT   OT   OT   OT   OT   OT   OT   OT   OT <td>Arial</td> <td>~ 10 ~</td> <td><math>A^A A^* = = =</math></td> <td>≡ 🥙 ~ 👌 Wra</td> <td>p Text</td> <td>General</td> <td></td>                                                                                                    | Arial               | ~ 10 ~                | $A^A A^* = = =$             | ≡ 🥙 ~ 👌 Wra                                                                            | p Text                                                                  | General                         |                                                                              |
| rd Font IS Alignment IS Sensitivity Numb   I I I I I I I I I   I I I I I I I I   I I I I I I I   I I I I I I   I I I I I I   I I I I I I   I I I I I I   I I I I I I   I I I I I I   I I I I I I   I I I I I I   I I I I I I   I I I I I I   I I I I I I   I I I I I I   I I I I I I   I I I I I I   I                                                                                                    | S B I               | u ~   🎛 ~   🔗         | ~ <u>A</u> ~   <u>=</u> = = | \Xi \Xi 🗮 Mer                                                                          | ge & Center 🖌                                                           | Sensitivity \$ ~ %              | 9                                                                            |
| A B C D<br>I V3.0<br>RSET:<br>UTF-8<br>DMODE:<br>F RSET:<br>UTF-8<br>DMODE:<br>F ROMAT:<br>UNSPSC_V13.5<br>STAMP:<br>2/15/2022 13:30<br>OM:<br>1<br>1<br>See A<br>DMODE:<br>F RECOMM<br>1<br>1<br>See A<br>DMODE:<br>F ROMAT:<br>UNSPSC_V13.5<br>STAMP:<br>2/15/2022 13:30<br>OM:<br>1<br>See A<br>DMODE:<br>F ROMAT:<br>DMAMES:<br>DMAMES:<br>DMA | rd 🗔                | Font                  | L2                          | Alignment                                                                              | 5                                                                       | Sensitivity Nur                 | nbe                                                                          |
| J V3.0   UTF-8     RSET:   UTF-8     DMODE:   F     JEFORMAT:   UNSPSC_V13.5     USD                                                                                                    | ۵                   |                       | в                           | C                                                                                      |                                                                         | D                               |                                                                              |
| KRSE 1:   UIF-8     DMODE:   F     DEFORMAT:   UNSPSC_V13.5     PLIERID_DOMAIN:   buyersystemid     ACOUNT:   1     STAMP:   2/15/2022 13:30     OME   New     Internet   2/15/2022 13:30     OMA   Recent     Internet   Count     OPLATA   New     First   This PC     Swe   Made a Place     Int   Swe     OFDATA   First     Recent   Image and a Place     Int   Swe     Int   Swe     Int   Swe     Int   Swe     Int   Swe     Int   Swe     Int   Swe     Int   Swe     Int   Swe     Int   Swe     Int   Swe     Int   Swe     Int   Swe     Int   Swe     Int   Swe     Int   Swe     Int   Swe     Int </th <th>1_V3.0</th> <th></th> <th>0</th> <th></th> <th></th> <th>0</th> <th></th>                                                                                                    | 1_V3.0              |                       | 0                           |                                                                                        |                                                                         | 0                               |                                                                              |
| DEFORMAT: UNSPSC_V13.5<br>RENCY: USD<br>PUERID_DOMAIN: USD<br>COUNT: 1<br>1<br>2/15/2022 13:30<br>OM: Const<br>Pirit<br>Pirit<br>Core Add a Place<br>Figort<br>Core<br>Acount<br>Core Core<br>Core Core Browse<br>Core Core Core Core Core Core Core Core                                                                                                    | ARSET:<br>DMODE:    | UTF-8                 |                             |                                                                                        |                                                                         |                                 |                                                                              |
| Nuclearity   Duyersystemid     Acount:   1     STAMP:   2/15/2022 13:30     OM:   1     DNAMESS:   O gon     Acount:   Tris     DNAMESS:   O gon     Acount:   See As     Print:   Tris     Print:   Tris     See As   Frint     Print:   Tris     See As   Tris     OFDATA   Frint     Core   Tris     Add a Place   Tris PC     Test Machael (*tab)   Ecol #Acount     Machael (*tab)   Ecol #Acount     Acount   Tris PC     Acount   Tris PC     Operation   Tris PC     Test Machael (*tab)   Ecol #Acount     Machael (*tab)   Ecol #Acount     Machael (*tab)   Ecol #Acount     Operation   Frint     Test Machael (*tab)   Ecol #Acount     Machael (*tab)   Ecol #Acount     Machael (*tab)   Ecol #Acount     Machael (*tab)   Ecol #Acount     Machael (*tab)   Ecol #                                                                                                    | EFORMAT:            |                       | V13.5                       |                                                                                        |                                                                         |                                 |                                                                              |
| ACOUNT: 1   OM: 2/15/2022 13:30   OM: New   MENTS: Opn   A Excel 97-2030 Workbook (* nk)   11 torio   11 torio   11 see As   OFDATA See As   OFDATA First   Print Image First Web Reg (* nkn)   Excel 97-2030 Workbook (* nkn)   Excel 97-2030 Workbook (* nkn)   Def DATA First   Print Image First Web Reg (* nkn)   Def DATA Image First Web Reg (* nkn)   Def Data Image First Web Reg (* nkn)   Def Data Image First Web Reg (* nkn)   Def Data Image First Web Reg (* nkn)   Def Data Image First Web Reg (* nkn)   Def Data Image First Web Reg (* nkn)   Def Data Image First Web Reg (* nkn)   Def Data Image First Web Reg (* nkn)   Def Data Image First Web Reg (* nkn)   Dec def 97-2031 Workbook (* nki) Image First (* nkn)   Def Data Image First (* nkn)   Def Data Image First (* nkn)   Def Data Image First (* nkn)   Def Data Image First (* nkn)   Def Data Image First (* nkn)   Def Data <td>PLIERID_DOMAI</td> <td>N: buyersyste</td> <td>mid</td> <td></td> <td></td> <td></td> <td></td>                                                                                                    | PLIERID_DOMAI       | N: buyersyste         | mid                         |                                                                                        |                                                                         |                                 |                                                                              |
| OM:   Image: Figure 1     IMMENTS:   Open     A   Excel 97-2003 Workbook (* ski)     11   Ivrio     11   Ivrio     11   Save A     OFDATE   Save A     OFDATE   Save A     OFDATE   Save A     OFDATE   Save A     OFDATE   Save A     OFDATE   Save A     OFDATE   Save A     OFDATE   Save A     OFDATE   Save A     OFDATE   First     Save A   Save A     OFDATE   First     Save A   Save A     OFDATE   First     Save A   First     Save A   First     OFDATE   First     Save A   First     OFDATE   First     Save A   First     OFDATE   First     Save A   First     OFDATE   First     Save A   First     OFDATE   First     Save A   First     Op                                                                                                    | ACOUNT:<br>ESTAMP:  | 2/15/2022             | 13:30                       |                                                                                        |                                                                         |                                 | _                                                                            |
| Diversion   Copen     A   Excel Windbook ("tail)     11   Info     11   Info     11   Info     11   Sore     11   Sore     11   Sore     11   Sore     11   Sore     11   Sore     11   Sore     11   Sore     11   Sore     11   Sore     11   Sore     11   Sore     11   Sore     11   Sore     11   Sore     11   Sore     11   Sore     11   Sore     11   Sore     11   Sore     Sore   This PC     Sore   Excel Monothand (*ant)     Windbook (*atil)   Excel Monothand (*atil)     Uncode Territytic *athol   Excel Monothand (*atil)     Cose   Export     Add a Place   Uncode Territytic *athol     Microsol (*atil)   Excel Monothand (*atil)                                                                                                    |                     |                       | Recent                      | CIF Template si                                                                        | mple1                                                                   |                                 |                                                                              |
| A. Excel Webbed ("Atil)   11 Info   11 Sore   11 Sore   11 Sore   11 Sore   11 Sore   11 Sore   11 Sore   11 Sore   11 Sore   11 Sore   11 Sore   11 Sore   11 Sore   11 Sore   11 Sore   11 Sore   12 This PC   13 Sore   14 This PC   15 Feport   16 Add a Place   11 Thet (Mademated) ("Ath)   11 Sore for the feet of maplet ("Ath)   11 Sore for the feet of the feet of maplet ("Ath)   11 Sore for the feet of the feet of the fee                                                                                                    | DNAMES: Do          | pen                   |                             | Excel 97-2003 V                                                                        | /orkbook (*.xis)                                                        |                                 | - 🕼 Save                                                                     |
| 11 Info   11 Sere   11 Sere   12 Sere   13 Sere   14 Sere   15 Sere   16 Ser                                                                                                    | A                   |                       |                             | Excel Workbook<br>Excel Macro-En                                                       | (* xisx)<br>ibled Workbook (* xism)                                     |                                 | · · · · · · · · · · · · · · · · · · ·                                        |
| 11 Sere   11 Sere Az   OFDATA Sere Az   Piot                                                                                                    | 11 <sup>in</sup>    | fo                    |                             | Excel Binary Wo<br>Excel 97-2003 W                                                     | rkbook (*.xisb)<br>iorkbook (*.xis)                                     |                                 |                                                                              |
| Image: Constraint of Constraint of Const                                                                                                    | 11 sa               | we                    |                             | CSV UTF-8 (Con<br>XML Data (*.xm                                                       | nma delimited) (*.csv)<br>)                                             |                                 |                                                                              |
| First Image: This PC Eccel Template ("stath) iccel Template ("stath)   Share Image: This PC Eccel Template ("stath) iccel Template ("stath)   Fiport Image: This PC Eccel Template ("stath) iccel Template ("stath)   Cone Image: This PC Eccel Template ("stath) iccel Template ("stath)   Cone Image: This PC Eccel Template ("stath) iccel Template ("stath)   Cone Image: This PC Eccel Template ("stath) iccel Template ("stath)   Cone Image: This PC Eccel Template ("stath) iccel Template ("stath)   Account Image: This PC Eccel Template ("stath) iccel Template ("stath)   Account Image: Template Template ("stath) Image: Template Template Template ("stath)   Account Image: Template Template T                                                                                                    | OFDATA S            | we As                 |                             | Single File Web<br>Web Page (*.htr                                                     | Page (".mht, ".mhtml)<br>n, ".html)                                     |                                 |                                                                              |
| Share Excel 97-2001 Template (*.al)   Export Tet (Tab definited) (*.al)   Cone Browse   Cone Tet (Tab definited) (*.al)   Microsoft Ext (2.al) Microsoft Ext (2.al)   Cone Spreadhet 2003 (*.al)   Microsoft Ext (2.al) Cone   Account Dif (Data lettcharper) (*.al)   Account Dif (Data lettcharper) (*.al)   Options Ext of Add in (*.alem)                                                                                                    | Pr                  | int 🟳                 | This PC                     | Excel Template                                                                         | *.xlbx)<br>abled Template (*.xltm)                                      |                                 | м                                                                            |
| Export Add a Place Uncode tert (1:xt) M   Cose Browse Uncode tert (1:xt) XML Spreadhet 2003 (1:xm)   Cose Cose Cose Cose   Account Cose Cose Cose   Account DF (Data Interchange (1:xt))   Cose DF (Data Interchange (1:xt))   Cose DF (Data Interchange (1:xt))   Cose DF (Data Interchange (1:xt))   Cose DF (Data Interchange (1:xt))   Cose DF (Data Interchange (1:xt))   Cose DF (Data Interchange (1:xt))                                                                                                    | s                   | are dro               |                             | Excel 97-2003 Te                                                                       | mplate (* xit)                                                          |                                 |                                                                              |
| Close     Browse     Microsoft Set 30/95 Workbook ("ski)<br>Close     Close     Microsoft Set 30/95 Workbook ("ski)<br>Close ("ski)<br>Fermitted Tet 50psc elimited) ("pm)<br>Tet 0M-close ("ski)<br>Close ("ski)<br>Fermitted Tet 50psc elimited) ("pm)<br>Tet 0M-close) ("ski)<br>Close ("ski)<br>Close ("ski)<br>Clo                                                                                                    | 6                   | port                  | Add a Place                 | Unicode Text (*.                                                                       | bt)                                                                     |                                 | M                                                                            |
| Cyll (Comma definited (Cast)   Fermitted Tot Space definited (Cast)   Test (Maximush) (Cast)   Test (Maximush) (Cast)   GSV (Maximush) (Cast)   GSV (Maximush) (Cast)   GSV (Maximush) (Cast)   GSV (Maximush) (Cast)   GSV (Maximush) (Cast)   GSV (Maximush) (Cast)   GSV (Maximush) (Cast)   GSV (Maximush) (Cast)   GSV (Maximush) (Cast)   GSV (Maximush) (Cast)   GSV (Maximush) (Cast)   GSV (Maximush) (Cast)   Gottoms                                                                                                    |                     |                       | Browse                      | Microsoft Excel                                                                        | 5.0/95 Workbook (*.xls)                                                 |                                 |                                                                              |
| Account     DF (DAsinetable) (*x0)       Account     DF (DAsinetable) (*x0)       Options     Excel Add+in (*x10m)                                                                                                    |                     |                       |                             | CSV (Comma de<br>Formatted Text                                                        | simited) (*.csv)<br>(Space delimited) (*.prn)                           |                                 |                                                                              |
| Account     CSV (Macintoh) (*, civ)       Account     CSV (Ms-DOS) (*, civ)       Options     V                                                                                                    |                     |                       |                             | Text (Macintosh                                                                        | (".txt)                                                                 |                                 |                                                                              |
| Account Dif (Data Interchange Format) (".dlf)<br>SYLK (Symbolic Link) (".slk)<br>Excel Add-in (".slam) v                                                                                                    |                     |                       |                             | Text (MS-DOS)                                                                          | ".txt)                                                                  |                                 |                                                                              |
| Options Excel Add-in ("alam)                                                                                                    |                     |                       |                             | Text (MS-DOS)<br>CSV (Macintosh<br>CSV (MS-DOS) (                                      | ".txt)<br>) (".csv)<br>".csv)                                           |                                 |                                                                              |
|                                                                                                    |                     | count                 |                             | Text (MS-DOS)<br>CSV (Macintosh<br>CSV (MS-DOS)<br>DIF (Data Interci<br>SYLK (Symbolic | ".txt)<br>) (".csv)<br>*.csv)<br>tange Format) (".dif)<br>Link) (".slk) |                                 |                                                                              |